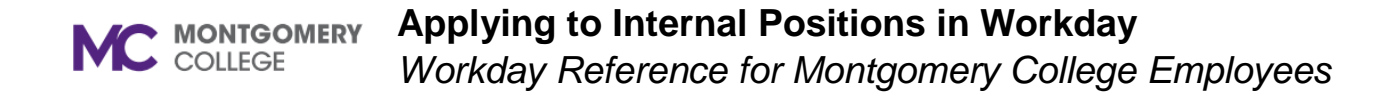

#### **Overview**

Use this job aid as a resource for MC employees to apply internally to posted positions.

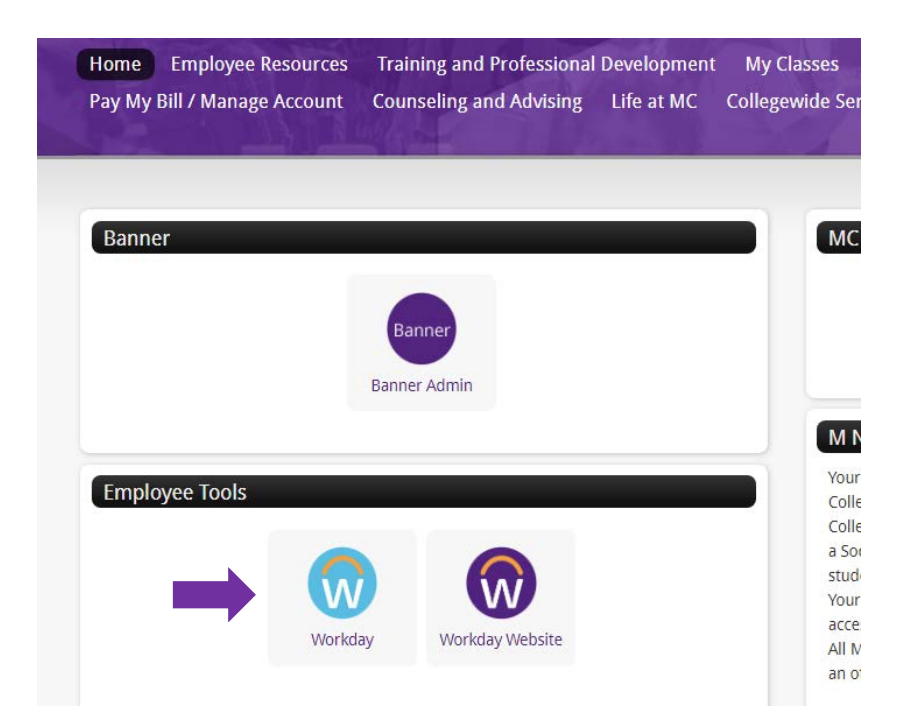

Log into MYMC and click on the Workday application

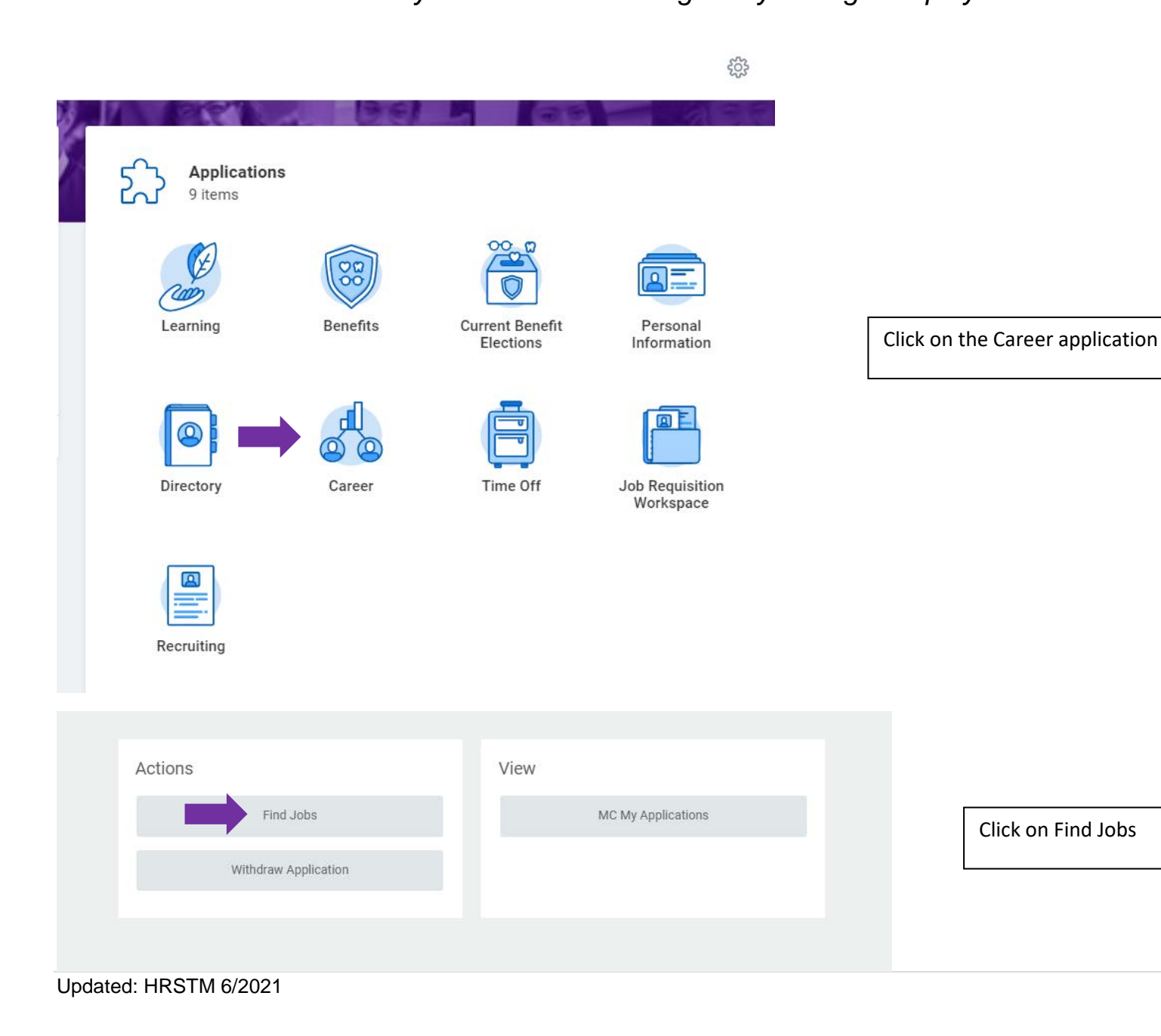

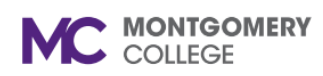

| Current Search                     | Save 11 Results                                                                                                    |                        |
|------------------------------------|----------------------------------------------------------------------------------------------------|------------------------|
| Clear All                          | Part-time Faculty Achieving the Promise Academy One-on-One Coach<br>R2638   Posting Date: 03/10/2021   Maryland - Montgomery County |                        |
| <ul> <li>Distance</li> </ul>       |                                                                                                    |                        |
| Vithin<br>select one               | Part-time Faculty WDCE Coding Instructor     R2622   Posting Date: 03/09/2021   Maryland - Montgomery County                        | Click on the Job Title |
| Df<br>postal code                  | Cybersecurity and Network Technology Full-time Faculty<br>R2595   Posting Date: 03/09/2021   Maryland - Montgomery County           |                        |
| <ul> <li>Full/Part-time</li> </ul> | Computer Science Full-time Faculty (2 positions)<br>R2596   Posting Date: 03/09/2021   Maryland - Montgomery County                 |                        |
| Part time (8)<br>Full time (3)     | Cyber Risk & Compliance Analyst (S03765)<br>R2592   Posting Date: 03/08/2021   Maryland - Montgomery County                         |                        |
| <ul> <li>Hiring Manager</li> </ul> | Part-time Faculty WD&CE Literacy-GED® Test Preparation Instructors<br>R2603   Posting Date: 02/26/2021   Off Campus                 |                        |

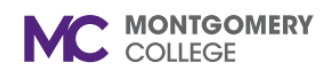

## Applying to Internal Positions in Workday

Workday Reference for Montgomery College Employees

| View Job Posting Details<br><u>Computer Science Full-time Faculty (2 positions)</u> (Letone                                                                                                    |                            |                                   |  |  |
|----------------------------------------------------------------------------------------------------|----------------------------|-----------------------------------|--|--|
| Job Description                                                                                                    | Apply                      |                                   |  |  |
| All current Montgomery College employees must upload a copy of resume/CV.                                                                                                    |                            |                                   |  |  |
| PLEASE NOTE:                                                                                                    | Internal: Computer Science | e Full-time Faculty (2 positions) |  |  |
| <ul> <li>The "Go to Your Profile" button is not activated at this time.</li> <li>Workday does not allow for edits once an application is submitted. If you would like to revise your resume and the position is still open, you can withdraw and re-apply.</li> </ul>                                                                                                    | Job Details                |                                   |  |  |
| <ul> <li>To check for notifications on your submitted application(s), click on the bell located on the top right hand corner<br/>of your Workday home account.</li> </ul>                                                                                                    | Job Requisition ID         | R2596                             |  |  |
| Job Posting Title                                                                                                    | Location                   | Maryland - Montgomery County      |  |  |
| Computer Science Full-time Faculty (2 positions)                                                                                                    | Posting Date               | 03/09/2021 - 1 day ago            |  |  |
| Job Description Summary                                                                                                    | Job Family                 | Full Time Faculty                 |  |  |
| Montgomery College, Takoma Sliver Spring and Germantown campus is seeking two Computer Science faculty members to fill<br>positions starting August 2021. Our computer science program is a fully transferrable program to 4-year universities with over<br>a thousand majors.                                                                                                    | Time Type                  | Full time                         |  |  |
| We are looking for anthuciastic and dedicated teachers who exhibit a high degree of professionalism a strong commitment to                                                                                                    | Job Type                   | Full-Time Faculty                 |  |  |
| our students, and the ability to motivate and educate in an engaging manner. The successful candidates will be committed to teaching in a multi-cultural, two-year environment focused on students with two-year environment focused on students with two-year environment focus environment focus | Supervisory Organization   | Engineering/Computer Science Dea  |  |  |
| expected in the candidate include strong verbal and written communication skills, experience working with students of<br>different backgrounds, and commitment to the community college mission. These positions are part of a collective bargaining                                                                                                    | Similar Jobs               |                                   |  |  |

unit

Click on "Apply"

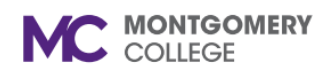

| Job History    | Need to make changes?<br>Go to your profile | Click on "Go to your profile" to<br>create or update your talent<br>profile. |
|----------------|---------------------------------------------|------------------------------------------------------------------------------|
| Education      |                                             |                                                                              |
| none entered   |                                             |                                                                              |
| Certifications |                                             |                                                                              |

none entered

### Languages

none entered

## Skills

none entered

#### **Resume / Cover Letter**

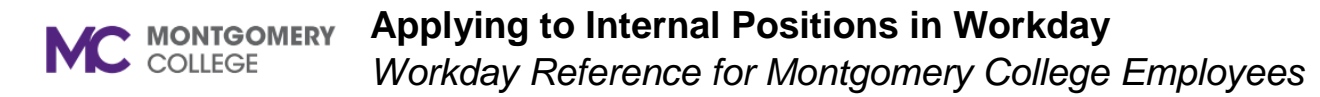

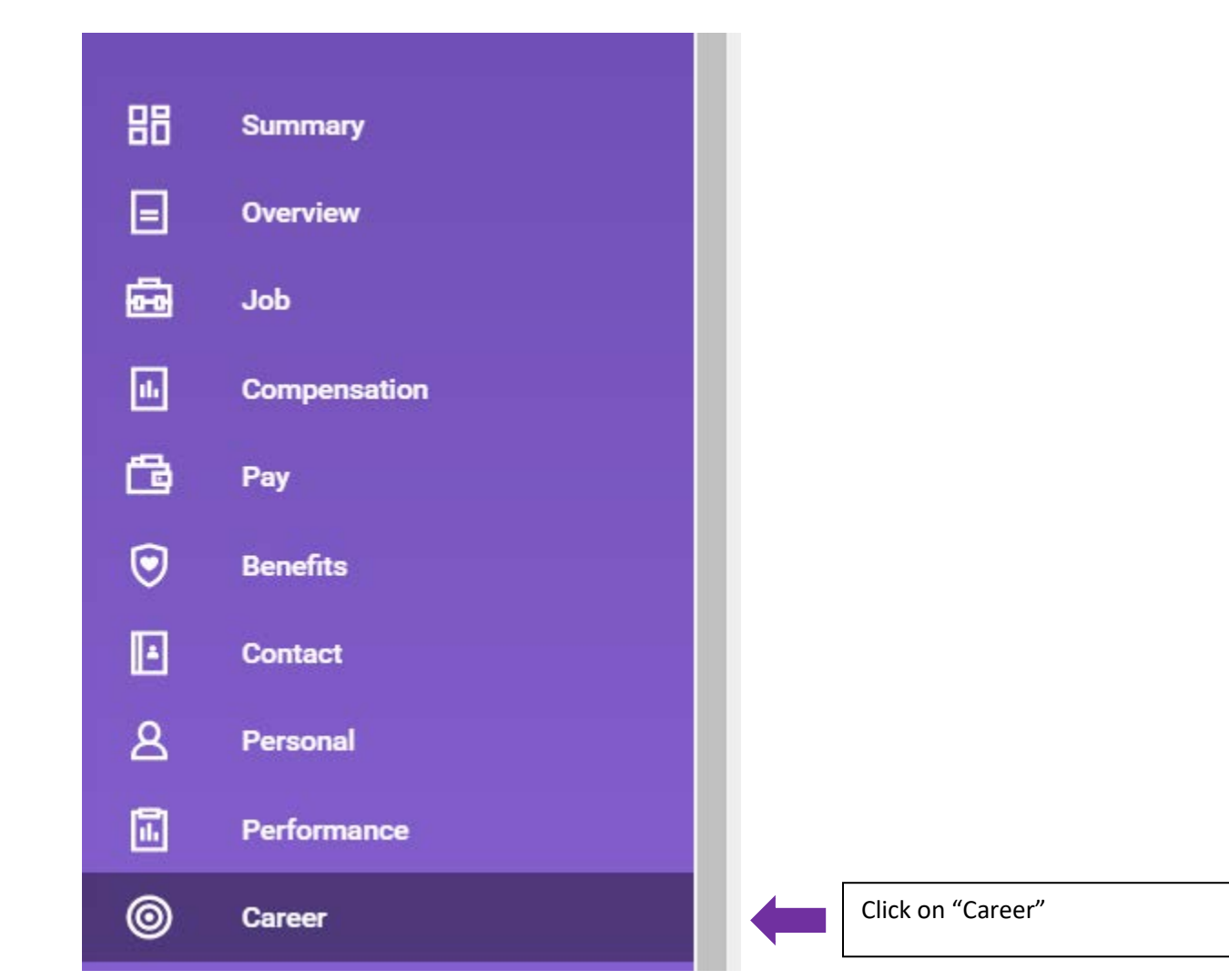

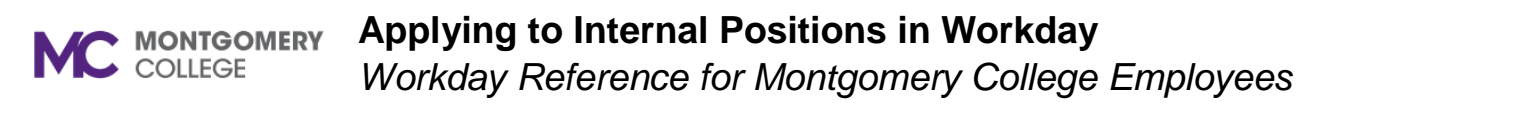

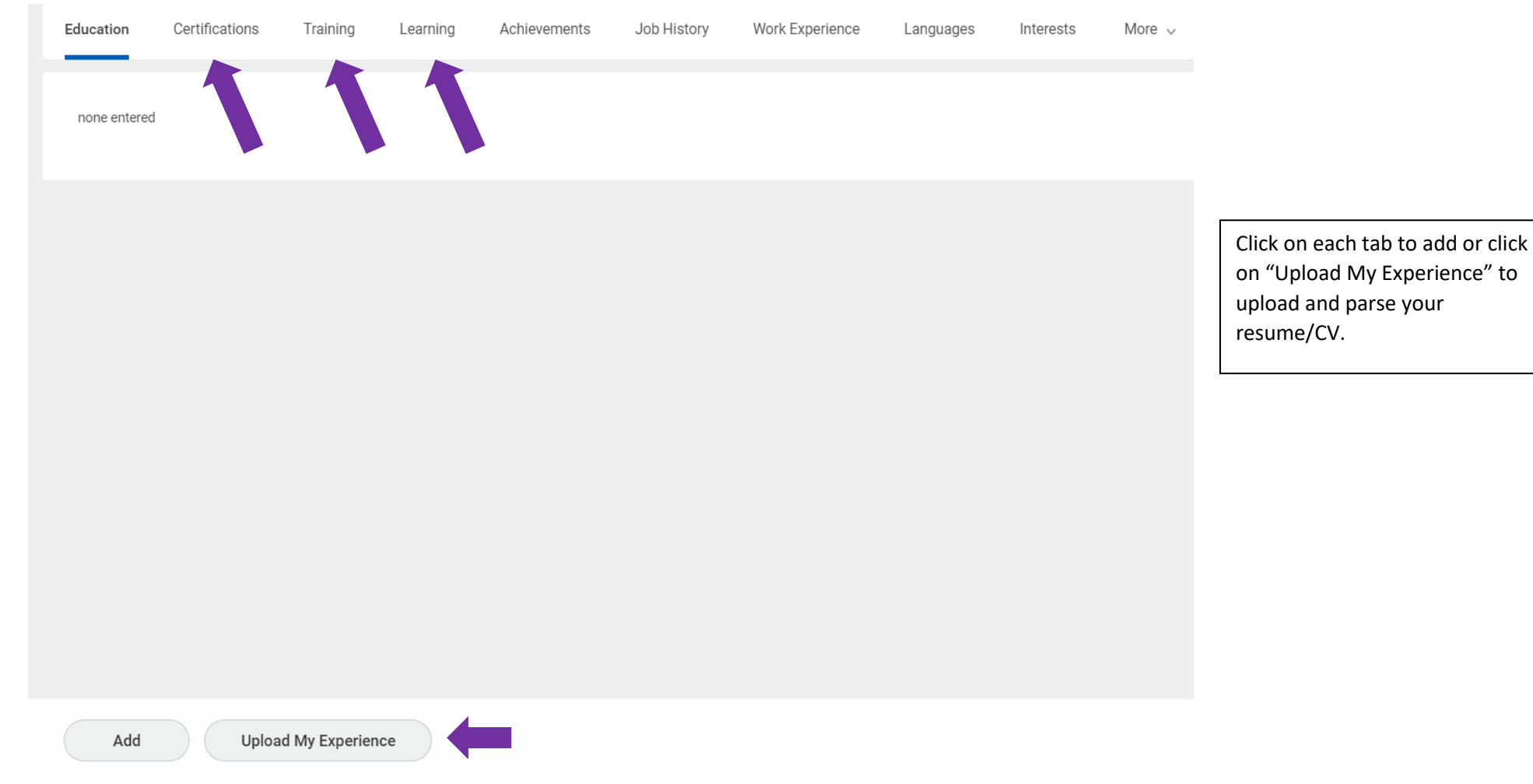

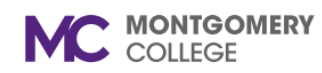

#### Applying to Internal Positions in Workday

Workday Reference for Montgomery College Employees

| View Job Posting Details<br><u>Computer Science Full-time Faculty (2 positions)</u> <u> <u> <u> </u> <u> <u> </u> <u> </u> <u> </u> <u> </u> <u> </u> <u> </u> <u> </u></u></u></u>                                                                                                    |                                                            |                                  |  |  |
|----------------------------------------------------------------------------------------------------|------------------------------------------------------------|----------------------------------|--|--|
| Job Description                                                                                                    | Apply                                                      |                                  |  |  |
| All current Montgomery College employees must upload a copy of resume/CV.                                                                                                    |                                                            |                                  |  |  |
| PLEASE NOTE:                                                                                                    | Internal: Computer Science Full-time Faculty (2 positions) |                                  |  |  |
| <ul> <li>The "Go to Your Profile" button is not activated at this time.</li> <li>Workday does not allow for edits once an application is submitted. If you would like to revise your resume and the position is still open, you can withdraw and re-apply.</li> </ul>                                                                                                    | Job Details                                                |                                  |  |  |
| <ul> <li>To check for notifications on your submitted application(s), click on the bell located on the top right hand corner of your Workday home account.</li> </ul>                                                                                                    | Job Requisition ID                                         | R2596                            |  |  |
| Job Posting Title                                                                                                    | Location                                                   | Maryland - Montgomery County     |  |  |
| Computer Science Full-time Faculty (2 positions)                                                                                                    | Posting Date                                               | 03/09/2021 - 1 day ago           |  |  |
| Job Description Summary                                                                                                    | Job Family                                                 | Full Time Faculty                |  |  |
| Montgomery College, Takoma Silver Spring and Germantown campus is seeking two Computer Science faculty members to fill<br>positions starting August 2021. Our computer science program is a fully transferrable program to 4-year universities with over<br>a thousand majors.                                                                                                    | Time Type                                                  | Full time                        |  |  |
| We are looking for anthusiastic and dedicated togohars who exhibit a high degree of professionalism a strong commitment to                                                                                                    | Job Type                                                   | Full-Time Faculty                |  |  |
| our students, and the ability to motivate and educate teachers who exhibit a high degree of professionalish, a strong committeent to<br>our students, and the ability to motivate and educate in an engaging manner. The successful candidates will be committed to<br>teaching in a multi-cultural, two-year environment focused on students with diverse learning abilities. Important qualities | Supervisory Organization                                   | Engineering/Computer Science Dea |  |  |
| expected in the candidate include strong verbal and written communication skills, experience working with students of<br>different backgrounds, and commitment to the community college mission. These positions are part of a collective bargaining                                                                                                    | Similar Jobs                                               |                                  |  |  |

Similar Jobs

unit

Once you have updated your talent profile, click on Careers, Find Jobs and click on "Apply"

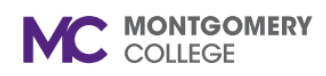

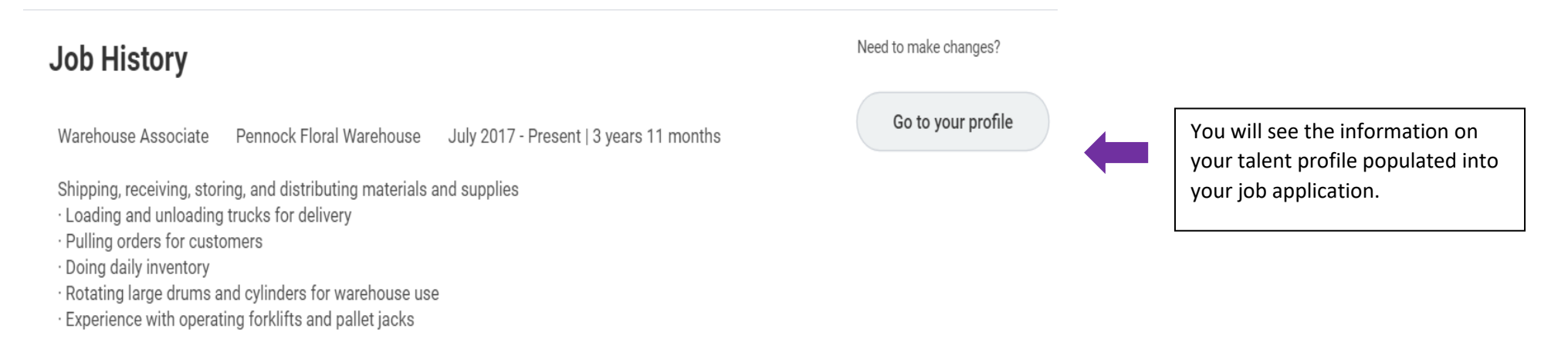

Protective Service Officer U.S. Social Security Administration

January 2013 - January 2014 | 1 year | Arlington VA

Provided protection to tenant employees, general public and government property

· Maintained order within crowded situations.

· Patrolled main waiting areas and back offices while doing daily reports.

· Escorted disruptive people from the building when necessary.

 $\cdot$  Prepared accurate and timely written reports

O More (1)

## Education

Montgomery College

Bachelor of Arts (B.A.)

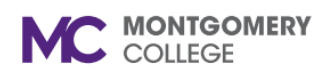

# Applying to Internal Positions in Workday

Workday Reference for Montgomery College Employees

| Resume / | Cover | Letter |
|----------|-------|--------|
|----------|-------|--------|

|                                                        | Drop files here<br>or<br>Select files | Upload your Resume/Cover Letter<br>or other documents and answer<br>the primary questionnaire and<br>click submit. |
|--------------------------------------------------------|---------------------------------------|----------------------------------------------------------------------------------------------------|
| Primary Internal Questionnaire Final                   |                                       | You have now applied to the position.                                                                              |
| Are you at least 18 years of age? (Required)<br>Yes No |                                       |                                                                                                    |

| Career |                      |                    |
|--------|----------------------|--------------------|
|        | Actions              | View               |
|        | Find Jobs            | MC My Applications |
|        | Withdraw Application |                    |
|        |                      |                    |
|        |                      |                    |

You may check the status of your application or withdraw your application on the Career application.

You can't edit your application once it's submitted. You may withdraw your application and apply again if the position is still posted.

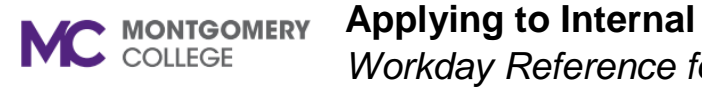

| MONTGOME         | C   | Q Search |                      |         |                    | 88 | ¢ | 2 |                                                                                                    |
|------------------|-----|----------|----------------------|---------|--------------------|----|---|---|----------------------------------------------------------------------------------------------------|
| 88               | ← ( | Career   |                      |         |                    |    | 1 |   | To check for notifications on your submitted application(s), click on the bell located on the top right- |
| HI C             |     |          | Actions              | View    |                    |    |   |   | hand corner of your Workday                                                                              |
| Q                |     |          | Find Jobs            |         | MC My Applications |    |   |   | nome account.                                                                                            |
| ☆                |     |          | Withdraw Application |         |                    |    |   |   |                                                                                                    |
| £ <sup>2</sup> } |     |          |                      |         |                    |    |   |   |                                                                                                    |
|                  |     |          |                      | workdoy |                    |    |   |   |                                                                                                    |